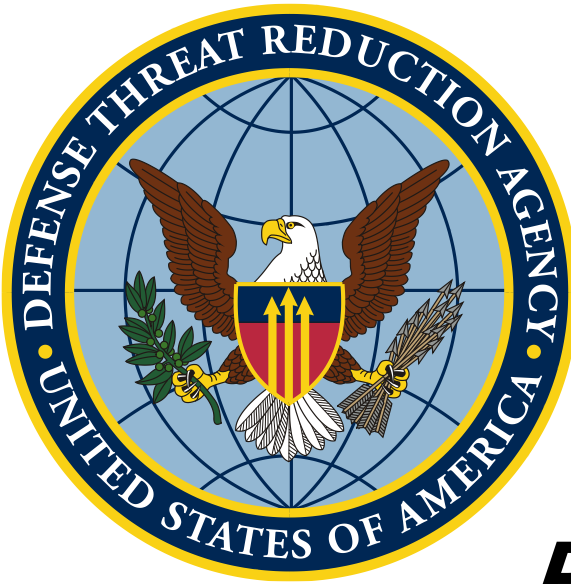

# Робота з геопросторовими даними від початку до кінця

### Збір та аналіз даних у польових умовах

Unclassified

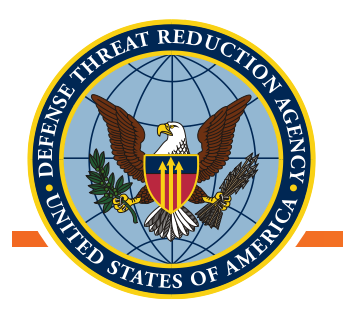

### Приклад: Розподіл зелених насаджень у районі Києва

• Довідкова інформація:

Зелені зони в містах асоціюються з більш високим рівнем щастя, здоров'я і загального благополуччя мешканців

### • Питання:

Який розподіл зелених насаджень у цьому районі Києва?

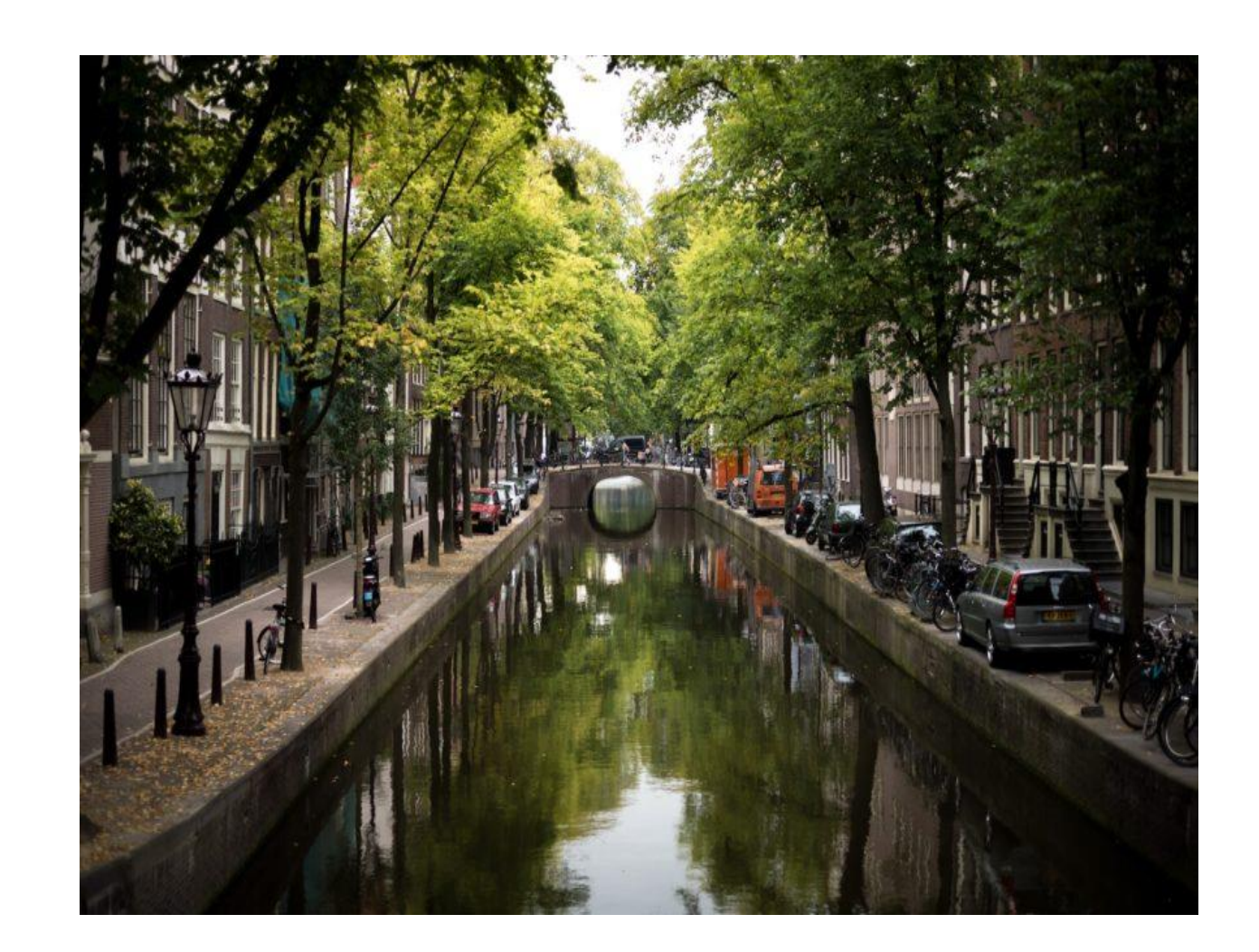

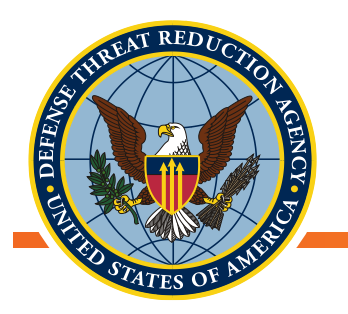

### Збір геоданих

- Невід'ємною частиною роботи з геопросторовими даними є їх збір
  - Які дані нам потрібно зібрати?
  - Як ми можемо збирати дані?
    - Координати
    - Атрибутивні дані
  - Як ми можемо перенести дані з пристроїв збору в QGIS?

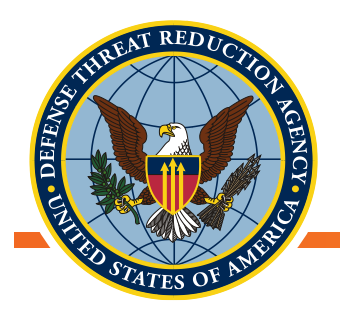

# Які дані нам потрібно зібрати

- Розподіл зелених насаджень:
  - Окремі дерева?
  - Кількість дерев?
  - Межі зелених насаджень?
- Визначення межі району дослідження
  - Все місто?
  - Один парк?
  - Площа обмежена певними вулицями?
- Використовуйте один із запропонованих методів для збору даних про місцезнаходження і атрибутивні дані щодо місцевості

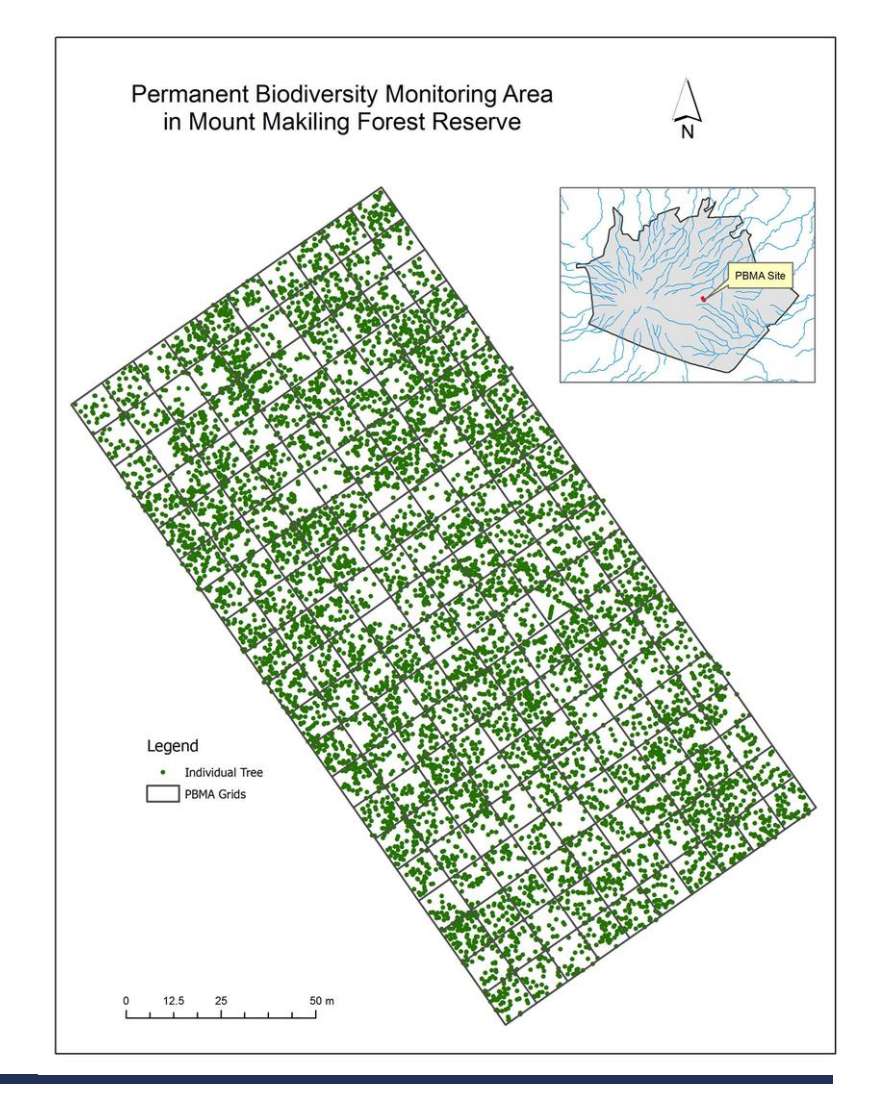

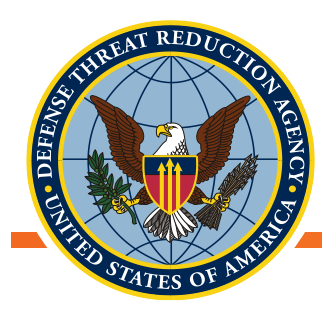

### Як ми збираємо дані

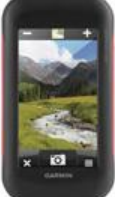

GPS навігатори і професійні пристрої

Смартфони

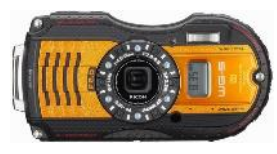

Камери з GPS

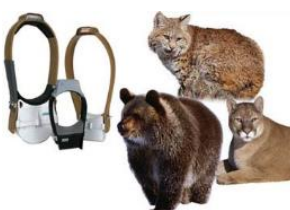

GPS-реєстратори в нашийниках для відстеження переміщення тварин

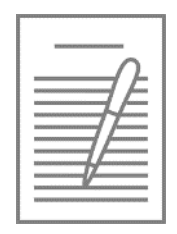

Анкети з адресами для геокодування

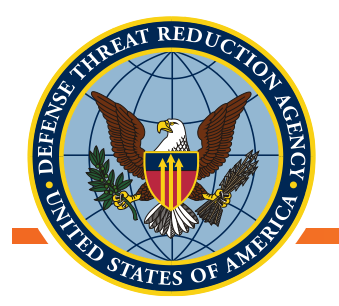

### Мобільні додатки для збору даних для смартфонів на базі Android – QField

- QField базується на основі QGIS
- QField використовує ті самі віджети редагування, як і для версії персонального програмного забезпечення QGIS
- Якщо проект вже налаштований для персонального програмного забезпечення, він повинен працювати і в мобільному додатку
- QField працює в двох *режимах: перегляду і редагування*. Режим визначає завдання, яке користувач виконує в даний момент.
   Користувач *переглядає* дані, або він *оцифровує* щось нове

### ttps://www.qfield.org/docs/index.html ... . С С Поиск Q Field Documentation 0.10 Page - QRield Instal... » Search

https://www.qfield.org

#### QField installation Guide Concepts Android: Special File Access Notes Supported data formats Raster data QField Project Management Configure Map Themes Portable Project Vector Layer Settings QField User Guide Change the active Map Theme Global variables Development and support QFieldSync plugin River State Survey Using QField

#### QField - your mobile [Q]GIS solution

QField allows you to efficiently work on your GIS data outdoor.

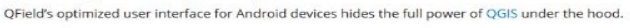

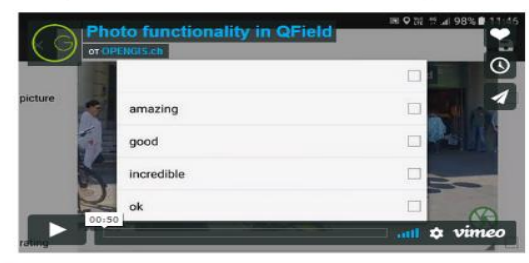

es from FOSSAG 2016 ore evaluable.

#### Prepare once - Deploy everywhere

- Uses QGIS projects (including symbology and edit widgets)
- Supports most QGIS supported formats (ideal with PostGIS)
   Automatic syncronization capabilities (Cable, WiFi, Cloud)
- Automatic syncronization capabilitie
   Extends seamlessly your GDI

Made for touch - Field-work friendly

- Lean UI with few and large buttons
- GPS centric
   Fully working offlig
- Fully working offline and online using live and cached\* DB connections
   Switchable working modes (display, inspection, digitizing, measuring)\*
- Switchable working modes (display, inspection, digitizing, measuring).
   Cross mode tools (Pan, zoom, identify, GPS coordinates, scalebar, central crosshair with snapping).

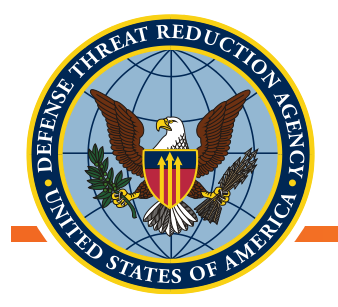

### Мобільні додатки для збору даних для смартфонів на базі Android – NextGIS Mobile

- Навігація по карті (збільшення, зменшення, переміщення)
- Додавання векторних даних з формату <u>GeoJSON</u>
- Додавання растрових даних з набору тайлів
- підключення онлайн-джерела тайлів (XYZ і <u>TMS</u>)
- створення і зміна векторних <u>геоданих</u> (геометричні форми й атрибути)
- перегляд атрибутів вибраної геометричної форми в діалоговому вікні ідентифікації
- модифікація атрибутів векторного шару за допомогою форм вводу даних користувача
- запис треків і налаштування їх відображення, а також видалення вибраних треків або всіх треків

### http://nextgis.ru/nextgis-mobile

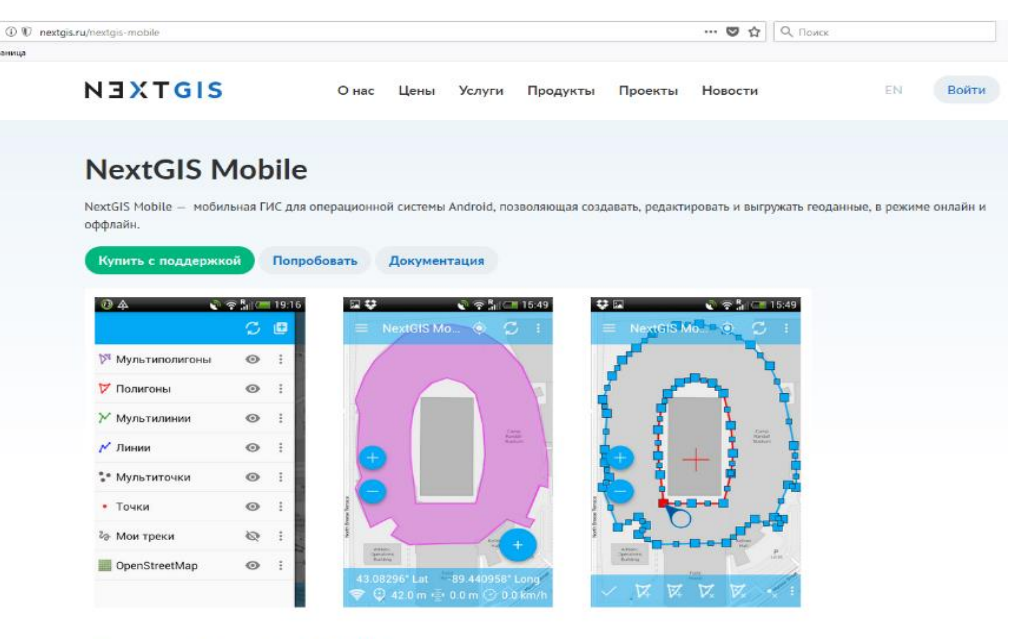

#### Программу также можно скачать в виде арк-файла.

extGIS Mobile работает на смартфонах и планшетах под управлением OC Android 2.2 и выше.

extGIS Mobile позволяет:

- отображать карту, состоящую из слоев (слои могут быть из онлайн и оффлайн источников);
- изменять видимость, порядок слоев;
- выполнять навигацию по карте (увеличение, уменьшение, перемещение)

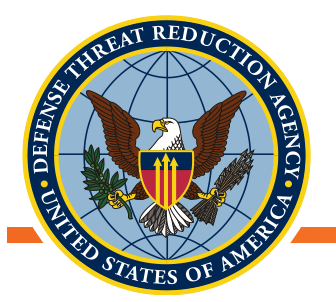

### Мобільні додатки для збору даних для смартфонів на базі Android

### http://www.gvsig.com/en/products/gvsig-mobile

#### V ··· 🖾 🔂 🔍 Поисс ① swmaps.softwel.com.np ••• 🛡 🏠 🔍 Поиск ① W www.gvsig.com/en/products/gvsig-mobile траница SW Maps Getting Started Documentation Template Builder About Us Softwel (P) Ltd PRODUCTS -COMMUNITY -SERVICES -GVSIG ASSOCIATION -DIFFUSION • SW Maps A free Android based GIS app for collecting, presenting and sharing geographic information qvSIG Mobile Downloads Documentation Development Features In 1 10 10 gvSIG Mobile, a professional GIS for mobile devices Case studies gvSIG Mobile is a powerful, easy-to-use and interoperable solution for data collection on Android devices. Videos It is a cornerstone of the gvSIG Suite and it's integrated directly with gvSIG Desktop and gvSIG Online. It is oriented to the data field collection and recommended for inventory projects, census, revisions, inspections. Previous versions Data Collection Export, Import and Share Designed to be easy to use, gvSIG Mobile offers a comprehensive set of tools for applications and tasks that require a Layer Overlays Record points, lines and polygon features along with Share collected data with other users, export as KML or geographic component Overlay multiple mbtiles, kml files and shapefiles over user defined attributes and photos Shapefiles, or upload projects to FTP servers. Google Maps™ or OpenStreetMap online basemap gvSIG Mobile is open source software, with GNU / GPL license, allowing its free use, distribution, study and improvement. Download gvSIG Mobile and start to use it !!

### http://swmaps.softwel.com.np/

Unclassified

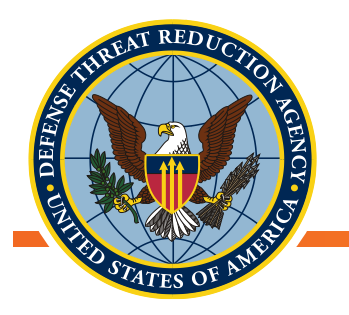

# GPS навігатори і професійні пристрої

Garmin Montana 680 - це навігаційний пристрій

Garmin Montana 680

- Можливості записувати атрибутивні дані практично не існує
  - Використання в поєднанні з ручним збором даних
  - Камера дозволяє робити геотеговані зображення з наземним контролем даних
- Висока точність
- Простий у використанні

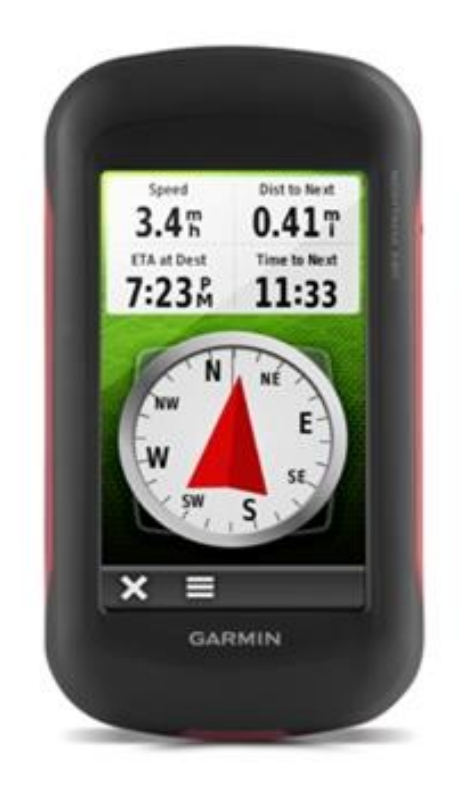

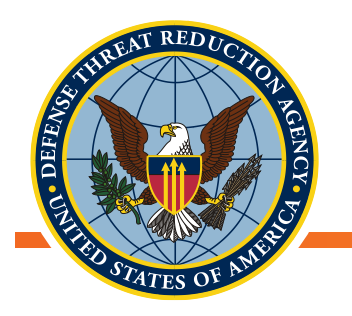

## Збір даних - QField

- Створіть новий проект QGIS
- Властивості проекту -> Збереження відносних шляхів
  - Всі дані, які Ви хочете відобразити в QField, повинні бути збережені в тому ж місці, що і сам проект
- Створіть новий векторний шар з необхідними атрибутами

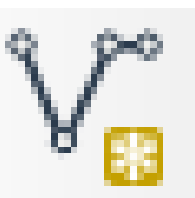

- Це шар, в який будуть записуватись координати GPS
- Використовуйте QFieldSync для синхронізації даних з вашим пристроєм на базі Android
- Щоб створити нові об'єкти, увімкніть режим редагування в головному меню і виберіть шар, на який ви хочете додати новий об'єкт
- https://qfield.org/docs/user-guide/index.html

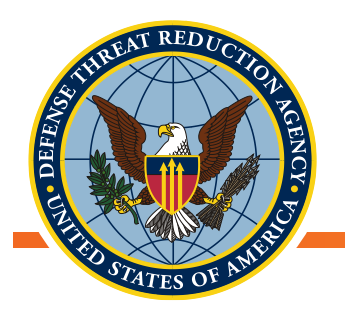

# Збір даних - NEXTGIS

- Відкрийте панель із списком шарів
- Додати геодані → Створити шар
- Введіть потрібні параметри для вашого шару
  - Назва шару введіть назву шару
  - Тип геометричної форми виберіть тип геометрії шару (точка, лінія, полігон, мульти-точка, мульти-лінія, мульти-полігон)
  - Поля список полів, які можна додавати, редагувати або видаляти. Це атрибутивні дані шару
- Щоб створити новий об'єкт, виберіть шар, в який ви хочете додати об'єкти, а потім перейдіть в режим редагування
- <u>https://docs.nextgis.com/docs\_ngmobile/source/editing.html#ngmobile-switch-to-edit</u>

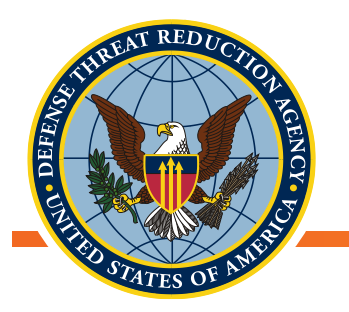

## Збір даних - Montana 680

- Montana 680 дозволяє створювати "трек", який є записом вашого шляху. Він містить інформацію про точки вздовж шляху, включаючи час, місце розташування і висоту
- За замовчуванням пристрій автоматично записує трек, коли він працює і отримує сигнал GPS. Ви можете призупинити і почати запис треку вручну
  - Прогуляйтеся навколо, щоб записати трек
  - Збережіть шляхові точки уздовж треку за допомогою диспетчера треків
  - Виберіть **поточний трек > виберіть зберегти**
- <u>https://www8.garmin.com/manuals/webhelp/montana610-680/EN-US/GUID-7714AC1D-973A-4A00-8BA4-51AA94692CB0.html</u>

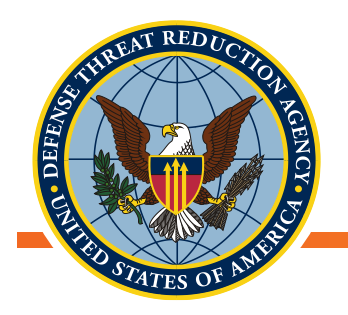

### Експорт даних

- Отримання даних з Вашого пристрою буде залежати від обраного методу
- Для QField: використовуйте плагін QFieldSync в QGIS
- Для NEXTGIS: використовуйте SHARE для експорту по електронній пошті або на google диск
  - Файли зберігаються як файли формату GeoJSON
- Для Montana 680: Підключіть комп'ютер і перейдіть на зовнішній диск.
  - Шляхові точки і треки зберігаються як файли формату \*.gpx

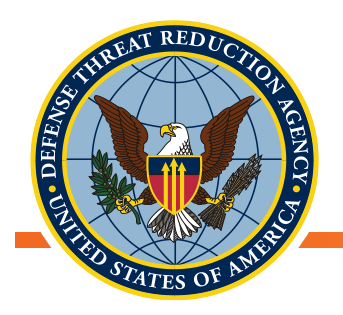

### Завантаження даних geoJSON

- Додавання локальних даних geojson в QGIS
  - Перетягніть файл з панелі Браузер на панель Шари
  - Якщо виникає проблема при спробі додати оригінальний файл формату \*. geojson ви можете спробувати змінити розширення файлу на\*.json або навіть на \*.geojson.txt
- Додавання даних GeoJSON через URL-адресу
  - Ви також можете додати файл geojson з Веб-служби або з диску в локальній мережі
  - Кнопка відкрити диспетчер джерел даних → Векторні дані → протокол НТТР (S), хмарне сховище та ін., виберіть тип GeoJSON >> шлях URI >> додати

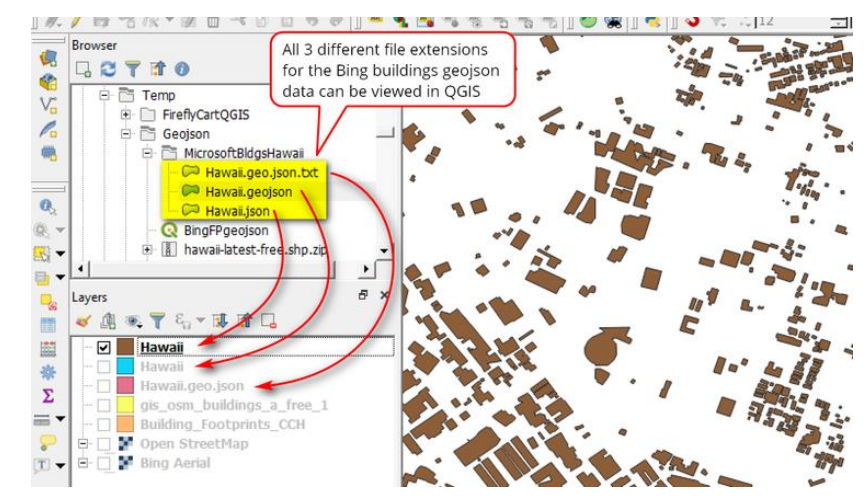

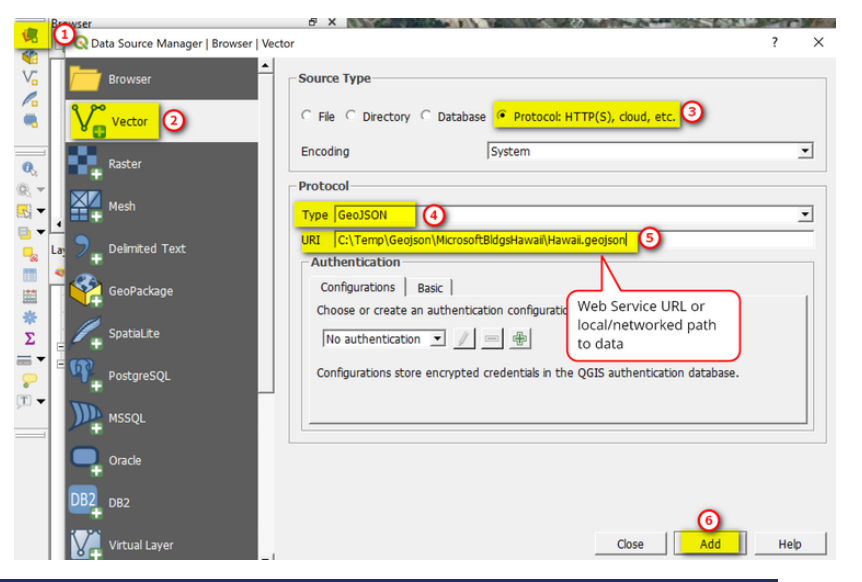

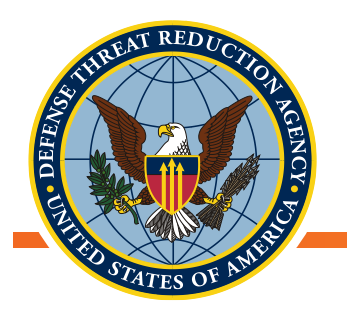

### Завантаження даних GPX

- Дані GPX дуже схожі на стандартний векторний шейп-файл
  - Може містити точкові або лінійні дані
- Завантаження з диспетчера даних:
  - Шар -> Менеджер джерел даних -> Вектор → Файл → Джерело (знайдіть файли формату \*.gpx) → додайте необхідні частини шару gpx

| Vector   Raster   Mesh   Delimited Text   SeePackage   Spatial.ite   PostgreSQL   MSSQL   Dracle   DB2   //irtual Layer   WMS/WMTS   WCS   WSS   ArcGIS Map Server   ArcGIS Feature Server                                                                                                    | Browser              | Source Type     |                        |                                        |                              |
|----------------------------------------------------------------------------------------------------|----------------------|-----------------|------------------------|----------------------------------------|------------------------------|
| Raster     Mesh   Delimited Text   GeoPackage   SpatiaLite   PostgreSQL   MSSQL   Oracle   DB2   Virtual Layer   Virtual Layer   VMS/WMTS   WKS   NKS   NKS                                                                                                    | Vector               | 🔄 🖲 File 🔿 Di   | irectory 🔿 Databas     | e 🔿 Protocol: HTTP(S), c               | loud, etc.                   |
| Mesh   Delimited Text   SeoPackage   Spatialite   PostgreSQL   MSSQL   Oracle   DB2   /irtual Layer   MMS/WMTS   WMS/WMTS   WKS   VFS   ArcGIS Map Server     ArcGIS Feature Server     Determine     OK     Select All     Add layers to a group     Cancel                                                                                                    | Raster               | Freeding        | ,                      |                                        | -                            |
| Source   SepatiaLite   DostgreSQL   MSSQL   Dracle   DB2   /irtual Layer   MMS/WMTS   MCS   MSS   MCS   MCSIS   MCSIS                              | <b>N</b> esh         | Encoding        |                        | 011-8                                  | •                            |
| Spectrum Commuted Your     SeeOPackage      Spatialite   PostgreSQL   MSSQL   Oracle   DB2   Virtual Layer   WMS/WMTS   WMS   WKS   WKS                                                                                                    | Delimited Text       | Source          |                        |                                        |                              |
| Spatialite   Spatialite   PostgreSQL   MSSQL   Oracle   DB2   /irtual Layer   WMS/WMTS   WMS   WKS   WFS   OK   Select All   Add layers to a group   Cancel                                                                                                    |                      | Vector Dataset( | s) D:\personal\biketr  | ip\Carretera Central - Huan            | cavelica.gpx 🛛 🔊 📖           |
| Spatialite   VostgreSQL   MSSQL   Oracle   DB2   Virtual Layer   VMS/WMTS   VCS   VFS   OK   Select All   Add layers to a group   Cancel                                                                                                    | веоРаскаде           |                 |                        |                                        |                              |
| ArcGIS Feature Server     ArcGIS Feature Server     ArcGIS Feature Server     ArcGIS Feature Server     ArcGIS Feature Server     ArcGIS Feature Server     ArcGIS Feature Server     ArcGIS Feature Server     ArcGIS Feature Server                                                                                                    | SpatiaLite           |                 |                        |                                        |                              |
| ASSQL<br>Oracle<br>DB2<br>Mitual Layer<br>VMS/WMTS<br>VCS<br>VFS<br>VFS<br>VCGIS Feature Server<br>VCGIS Feature Server                                                                                                    | ostgreSQL            |                 |                        |                                        |                              |
| Dracle       Layer ID       Layer name       Number of features       Geometry type         3       route_points       0       Point25D         1       routes       0       LineString25D         4       track_points       9789       Point25D         2       tracks       2       MultiLineString25D         0       waypoints       55       Point25D         0       waypoints       55       Point25D         0       waypoints       55       Point25D         0       Waypoints       55       Point25D         0       Waypoints       55       Point25D         0       Waypoints       55       Point25D         0K       Select All       Add layers to a group       Cancel | MSSQL                | Q Select        | Vector Layers to Ac    | ld                                     | ×                            |
| 3     route_points     0     Point25D       1     routes     0     LineString25D       4     track_points     9789     Point25D       2     tracks     2     MultiLineString25D       0     waypoints     55     Point25D       VMS/WMTS     0     waypoints     55     Point25D       VFS     0K     Select All     Add layers to a group     Cancel                                                                                                    | Dracle               | Layer ID        | Layer name             | <ul> <li>Number of features</li> </ul> | Geometry type                |
| 1     routes     0     Linestring25D       4     track_points     9789     Point25D       2     tracks     2     MultiLineString25D       0     waypoints     55     Point25D       /CS     0     K     Select All     Add layers to a group       rcGIS Map Server     0     Cancel                                                                                                    | R2                   | 3               | route_points           | 0                                      | Point25D                     |
| intual Layer     4     utdc_points     5/3     intual Layer       2     tracks     2     MultiLineString25D       /MS/WMTS     0     waypoints     55       /CS     0     K       /FS     0K     Select All       Add layers to a group     Cancel                                                                                                    | 02                   | 1               | routes<br>track points | 0                                      | LineString25D<br>Point25D    |
| VMS/WMTS 0 waypoints 55 Point25D<br>VCS<br>VFS 0K Select All Add layers to a group Cancel<br>rcGIS Feature Server                                                                                                    | irtual Layer         | 2               | tracks                 | 2                                      | MultiLineString25D           |
| ICS IFS OK Select All Add layers to a group Cancel CGIS Map Server CGIS Feature Server                                                                                                    | /MS/WMTS             | 0               | waypoints              | 55                                     | Point25D                     |
| VFS OK Select All Add layers to a group Cancel                                                                                                    | VCS                  |                 |                        |                                        |                              |
| rcGIS Map Server                                                                                                    | VFS                  |                 |                        |                                        | Add lavers to a group Cancel |
| rcGIS Feature Server                                                                                                    | rcGIS Map Server     |                 |                        |                                        |                              |
|                                                                                                    | rcGIS Feature Server |                 |                        |                                        |                              |
|                                                                                                    |                      |                 |                        |                                        |                              |
|                                                                                                    |                      |                 |                        |                                        |                              |
|                                                                                                    |                      |                 |                        |                                        |                              |
|                                                                                                    |                      |                 |                        |                                        |                              |
|                                                                                                    |                      |                 |                        |                                        |                              |

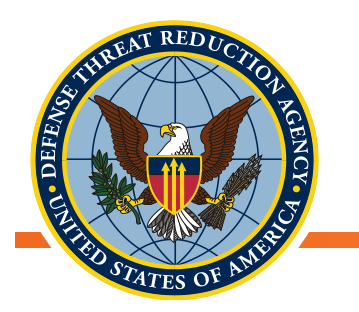

### Збір даних

- Як тільки Ви ознайомитеся з одним з цих інструментів, проведіть приблизно годину, збираючи дані поруч з офісом
- Треба бути послідовним в тому, як Ви позначаєте місця знаходження дерева
- Якщо можливо, позначте територію, яку Ви досліджуєте
- Коли ви закінчите, повертайтеся до офісу, і ми будемо працювати разом, щоб скачати Ваші дані і завантажити їх в QGIS
- Презентація Ваших готових проектів розпочнеться приблизно о 15:30

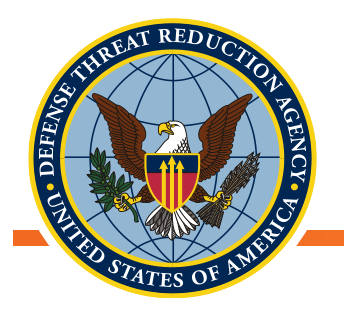

### Підсумкові презентації

• Питання?

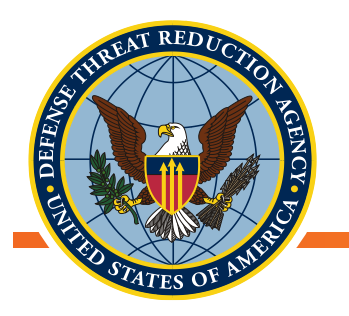

### Заключне слово

- За останній тиждень ми розглянули ДУЖЕ БАГАТО матеріалу:
  - Робота з численними форматами даних
  - Обробка географічної інформації (геопроцесорні операції)
  - Робота з атрибутами геоданих
  - Створення якісних зображень для публікації
  - Збір геоданих за допомогою мобільних додатків

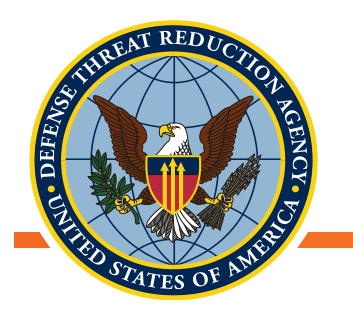

### Заключне слово

- Ми сподіваємося, що Ви дізналися про нові інструменти і методи, які Ви зможете застосувати у своїх власних дослідженнях!
- Ви можете зв'язатися з нами по електронній пошті, якщо у Вас виникнуть будь-які питання
  - <u>wkessler@ufl.edu</u>
  - nomax@ukr.net
- Дякуємо!